From the Financial Edge NXT home screen, hover over "Expenses" and click on "manage expenses".

| Francisk Lage 107 x +                                                                        |                                   |                              |                                 |                                 |                              |                          | - 0                            |
|----------------------------------------------------------------------------------------------|-----------------------------------|------------------------------|---------------------------------|---------------------------------|------------------------------|--------------------------|--------------------------------|
| € → C (# ferstblackbaud.com/home?tvcid=ferstdienvid=p=f                                      | txtMs0CiQkyRipJELFYFUg&tenantid   | =5ec78edb+2e16-4c7e-a510-6   | 7ac0b704bd8                     |                                 |                              |                          | * 0 🕒                          |
| 🖽 Apps 🧿 Bleckbaud - Sign in 🦚 Office of the KSU E. – 👹 Campus Dir                           | ectory 🍵 USS Reculty and St.      | Optum D Formatick D C        | Darge Back Form 🙀 Campus Intran | ri 🔘 Raiser's Edge NXT 🛔 People | Soft 📕 My Sling TV 🍏 Payment | Egres 🗿 Backboard Report | MES Buokstore                  |
| Financial Edge NXT Home General ledger +                                                     | Expenses - Payables -             | Treasury - Reporting         | Analysis 👻 Control pane         |                                 |                              |                          | = 😐 🤅                          |
|                                                                                              | Manage expenses                   |                              |                                 |                                 |                              | Kernesa                  | ne State University Foundation |
| Welcome to Financial Edge NXT!                                                               | Settings                          |                              |                                 |                                 |                              |                          |                                |
| EFT Resources<br>Resource 03/01/2021                                                         |                                   |                              |                                 |                                 |                              |                          |                                |
| To get the most out of EFT, we suggest you get familiar with all t                           | the EFT resources available to yo | 4                            |                                 |                                 |                              |                          |                                |
| Financial Edge NXT Customer Success Resources<br>Resource: 03/01/2021                        |                                   |                              |                                 |                                 |                              |                          |                                |
| Oreck out the product adoption videos Customer Success has for<br>Blackbaud Customer Success | or Financial Edge NXT. New vide   | as added monthly!            |                                 |                                 |                              |                          |                                |
| Electronic Funds Transfer (Video)<br>Video 02/04/2021                                        |                                   |                              |                                 |                                 |                              |                          |                                |
| Watch this video for an overview of the EFT process in Financial                             | Edge NXT.                         |                              |                                 |                                 |                              |                          |                                |
| New Blackbaud Marketplace applications for Financial E<br>Backbaud Marketplace 02/01/2021    | dge NXT                           |                              |                                 |                                 |                              |                          |                                |
| Learn about new apps that aim to help with budgeting, automat                                | ion, and fund allocations.        |                              |                                 |                                 |                              |                          |                                |
| Upgrade Your Training Subscription Online<br>Pessure 01/27/2021                              |                                   |                              |                                 |                                 |                              |                          |                                |
| tigs / Nend blackbaud.com/expenses/vorkcenter/build - tendformid op NotMoDCQs;               | RefERFING inel Get unlimited an   | cess to over 60 instructoril | ed CPE eligible courses.        |                                 |                              |                          |                                |

In Expense Management, under "My approvals" hover your cursor over the number (digit) of "Pending requests".

| Financial Edge NXT Home General ledger * Expenses * Payables * Treasury * Reporting       | g Analysis •                                                                     | Control panel +                                                    |                                                           | Kelineta  | a State University Four |
|-------------------------------------------------------------------------------------------|----------------------------------------------------------------------------------|--------------------------------------------------------------------|-----------------------------------------------------------|-----------|-------------------------|
| pense management                                                                          |                                                                                  |                                                                    |                                                           |           |                         |
| ty credit card transactions                                                               | ~ =                                                                              | My invoice requests                                                |                                                           |           |                         |
|                                                                                           |                                                                                  | O New request                                                      |                                                           |           |                         |
| In order to see card activity, your credit cards must be cannected to Financial Edge NXT. | ord activity; your credit cards must be cannected to Financial Edge NXT.  O Open |                                                                    |                                                           |           |                         |
|                                                                                           | _                                                                                | 22 Approved                                                        |                                                           |           |                         |
| approvals 🤝 👘                                                                             |                                                                                  | A 2 Rejected                                                       |                                                           |           |                         |
| 0 Pending charges                                                                         |                                                                                  | Work with my involce requests                                      |                                                           |           |                         |
| 2 Pending requests                                                                        |                                                                                  | My settings                                                        |                                                           |           | ~                       |
|                                                                                           |                                                                                  | Edit                                                               |                                                           |           |                         |
|                                                                                           |                                                                                  | Email<br>Invoice request notifications<br>Out of office forwarding | iharri870kennesaw.edu<br>Requires my approval<br>Disabled | instantly |                         |
|                                                                                           |                                                                                  |                                                                    |                                                           |           |                         |
|                                                                                           |                                                                                  |                                                                    |                                                           |           |                         |

Once you click on the number, you will be able to review request(s), and either approve or reject it. Rejecting it will allow the original submitter to make corrections or provide additional documentation.